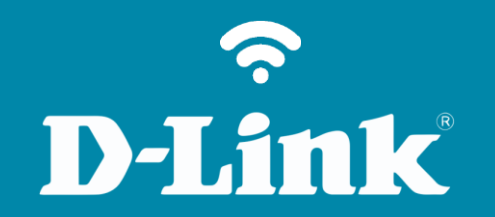

Atualização de Firmware DCS-930L

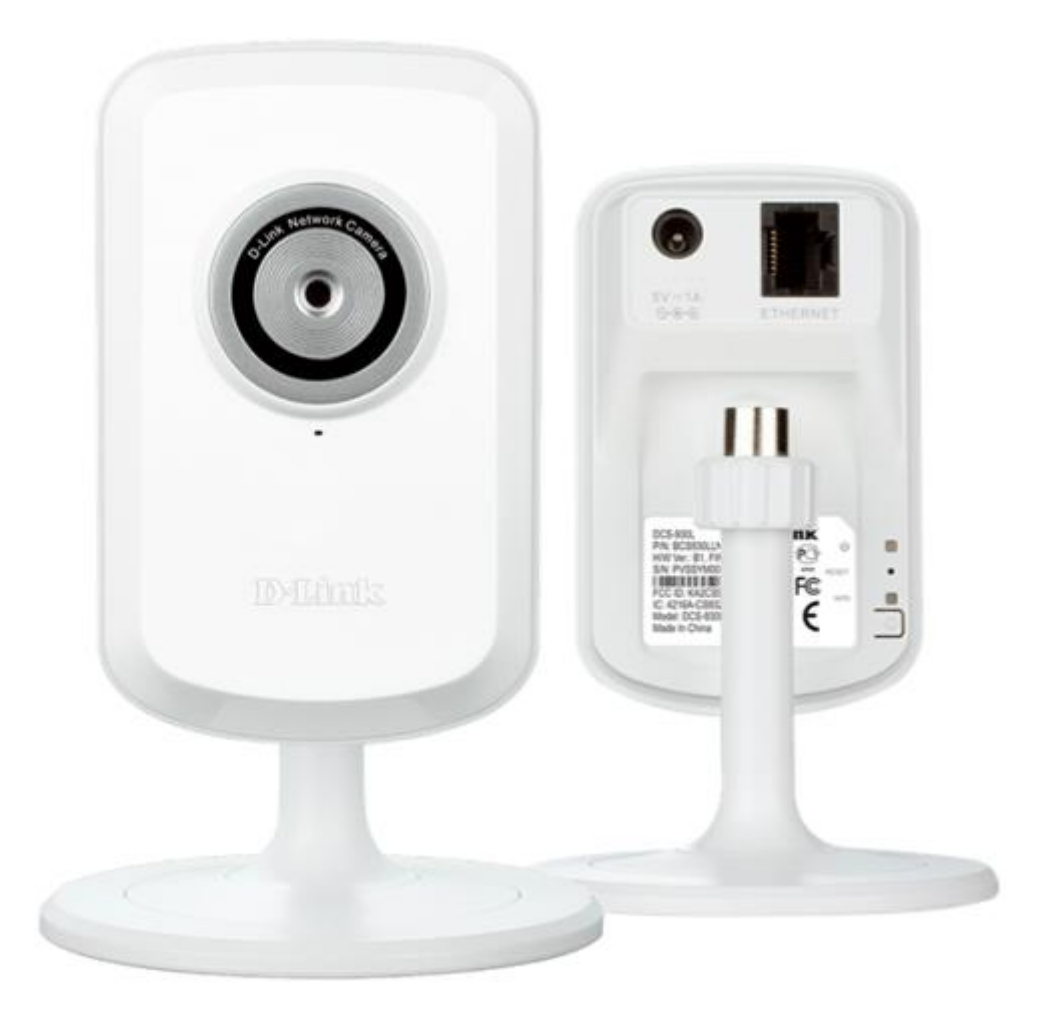

**D-Link** 

## Procedimentos para atualização de firmware

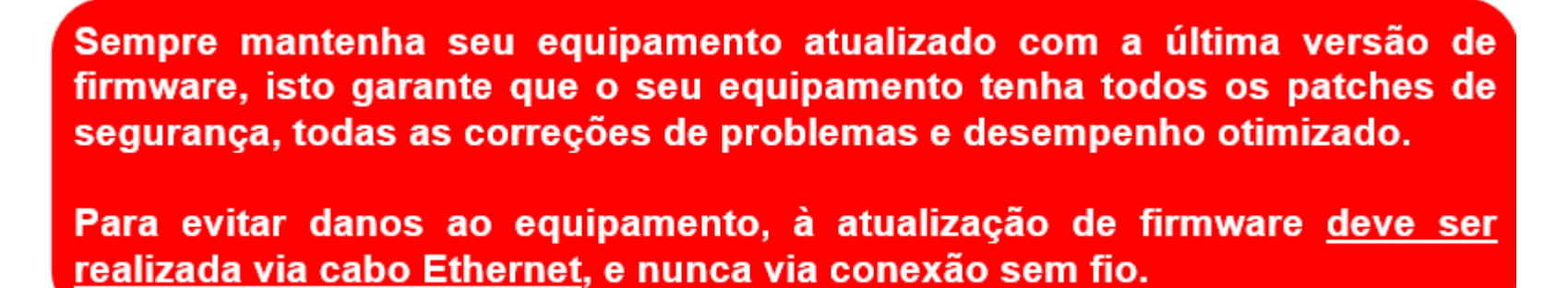

Antes que seja iniciada a atualização de firmware, verifique se a versão de firmware disponível corresponde com a versão de hardware do seu equipamento. A versão de hardware está localizada na etiqueta embaixo do roteador e é identificada como "*H/W Ver.:*". A atualização deve ser realizada para a mesma versão de hardware (*H/W Ver.:*), mudando somente a versão de firmware.

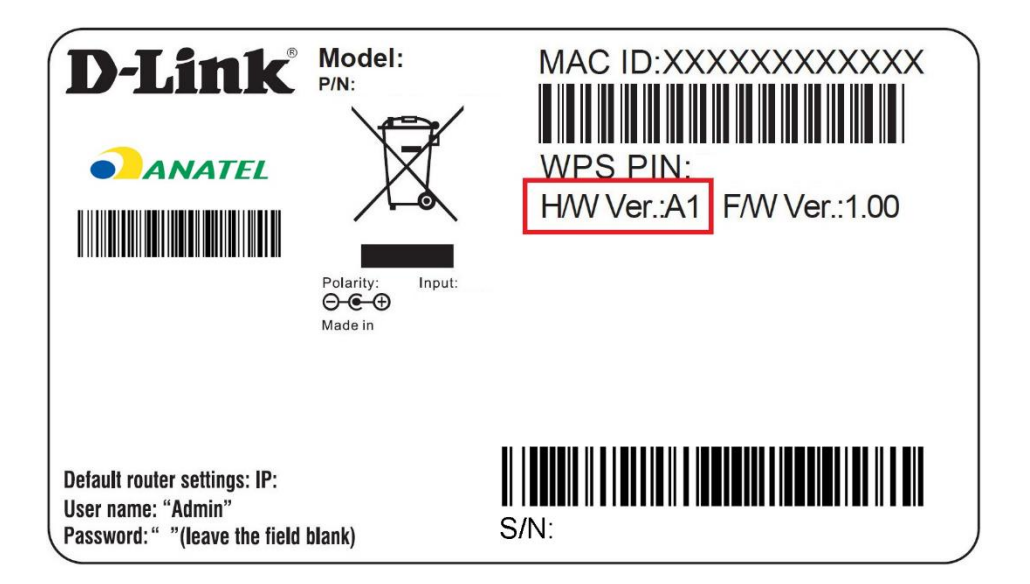

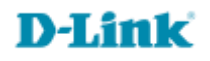

1- Para realizar o procedimento de atualização o computador e a câmera IP devem estar conectados via cabo Ethernet nas portas LAN do seu roteador.

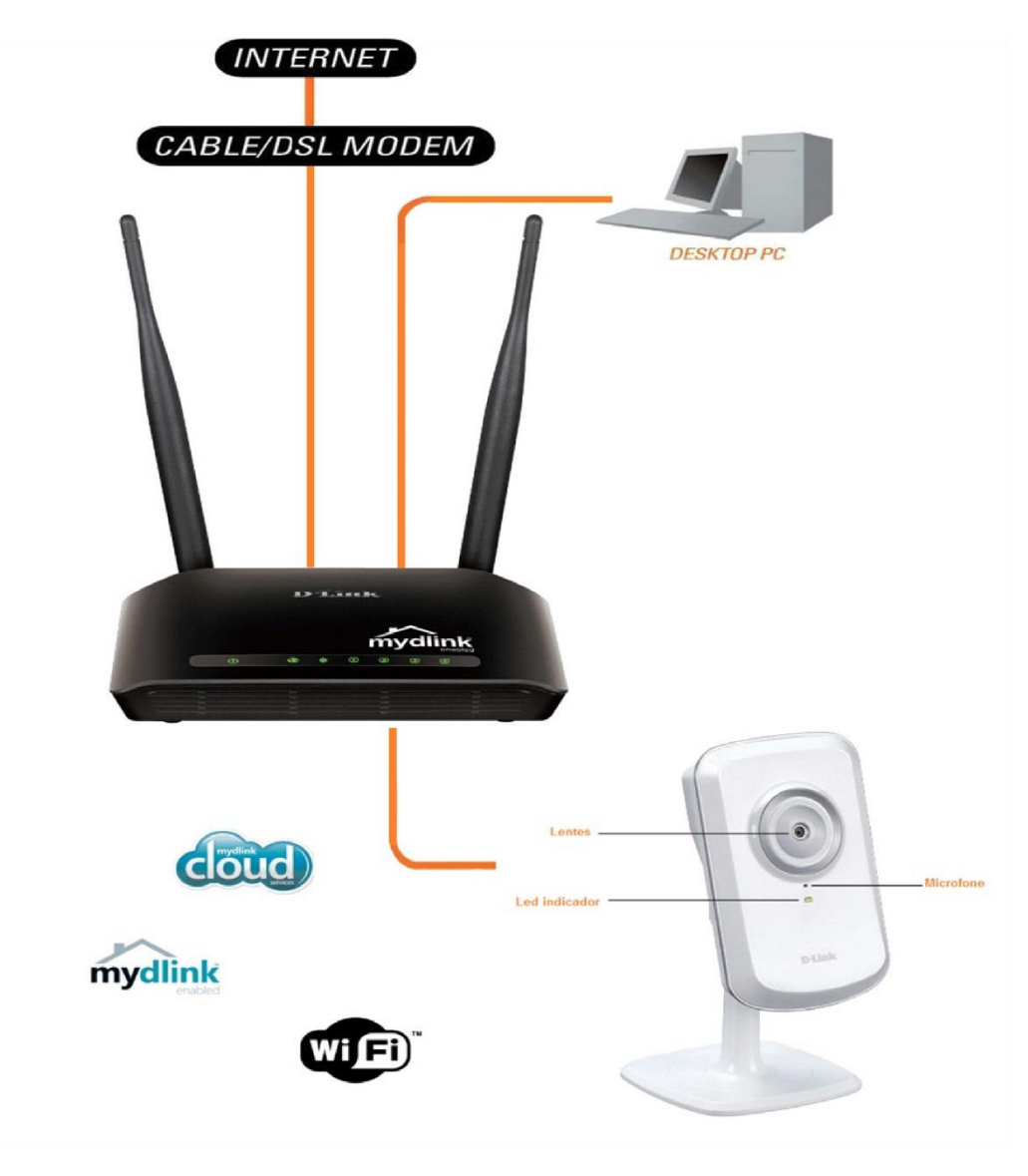

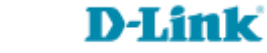

4

2- Acesse a página de configuração com o IP que foi anotado durante a instalação junto ao Mydlink, abra o Internet Explorer e digite na barra de endereços o IP da câmera e tecle Enter. Veja o exemplo abaixo, neste exemplo usamos o IP Padrão da Câmera.

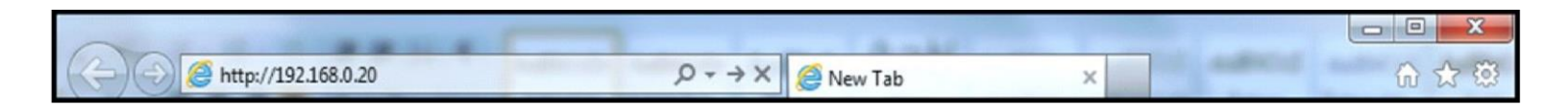

No centro da tela abrirá os campos para autenticação.

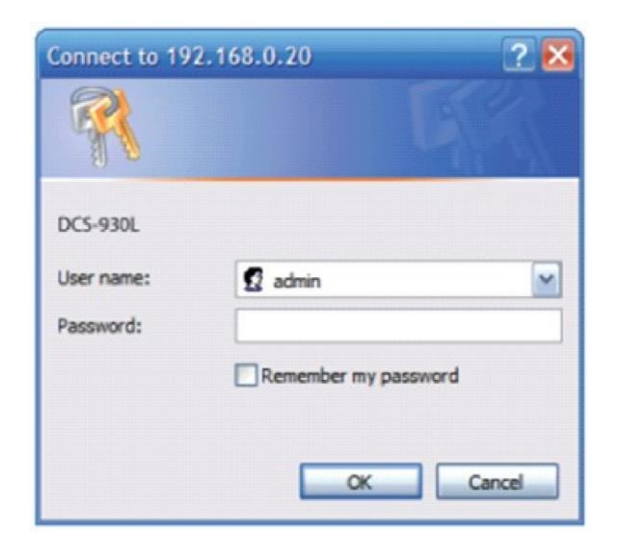

O usuário e senha padrão do equipamento é:

User Name: admin

Password: (digite a senha cadastrada junto ao Mydlink

Caso não colocou senha deixe o campo em branco) Clique apenas em **Ok**.

Acesse • www.dlink.com.br

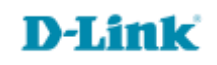

3- Após acessar as configurações clique na guia **Maintenance** e logo em seguida à esquerda no botão **Firmware Upgrade**. No centro da tela aparecerá o campo para localizar o arquivo de atualização clique em **Escolher arquivo ou Procurar.** 

| Product: DCS-930L                             | Firmware version: 1.00                                                                                                    |                                                                                                    |                                                                                                    |                                                                                                    |                                                                                                    |
|-----------------------------------------------|----------------------------------------------------------------------------------------------------|----------------------------------------------------------------------------------------------------|----------------------------------------------------------------------------------------------------|----------------------------------------------------------------------------------------------------|----------------------------------------------------------------------------------------------------|
| D-Lin                                         | ĸ                                                                                                    |                                                                                                    |                                                                                                    |                                                                                                    | $\prec$                                                                                                    |
| DCS-930L                                      | LIVE VIDEO                                                                                                    | SETUP                                                                                                    | MAINTENANCE                                                                                                    | STATUS                                                                                                    | HELP                                                                                                    |
| Admin<br>System<br>Firmware Upgrade<br>Logout | FIRMWARE UPGRA<br>A new firmware upgra<br>camera firmware up-to<br>internet camera. Click l<br>available.<br>To upgrade the firmwa<br>version from the D-Link<br>drive by clicking the Br<br>button, click the Uplox<br>FIRMWARE INFOR<br>Current Firmware Vers<br>Current Firmware Date<br>FIRMWARE UPGRA<br>File Path : | ADE<br>de may be available for yo<br>-date to maintain and imp<br>here <u>D-Link Support Page</u><br>are on your IP camera, ple<br>k Support Page to your lo<br>owse button. Once you h<br>ad button to start the fin<br>MATION<br>sion : 1.00<br>e : 2010-08-02<br>ADE<br>Escolher arquivo<br>Upload | ur camera. It is recommend<br>rove the functionality and j<br>to check for the latest firm<br>ease download and save the<br>cal hard drive. Locate the f<br>have found and opened the<br>mware upgrade. | ded to keep your<br>performance of your<br>tware version<br>e latest firmware<br>le on your local hard<br>e file using the browse | Helpful Hints<br>Firmware updates are<br>released periodically to<br>improve the functionality of<br>your IP camera and also to<br>add new features. If you<br>run into a problem with a<br>specific feature of the IP<br>camera, check our support<br>site by dicking here and<br>see if updated firmware is<br>available for your IP<br>camera. |
| SURVEILLANCE                                  |                                                                                                    |                                                                                                    |                                                                                                    |                                                                                                    |                                                                                                    |

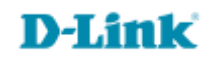

6

4- Localize e selecione o arquivo de atualização salvo em seu computador, logo em seguida clique em Abrir (Open).

| 😨 Open                                                             |                          |                    |                      | le le le le le le le le le le le le le l | × |
|--------------------------------------------------------------------|--------------------------|--------------------|----------------------|------------------------------------------|---|
| 🕒 🗢 🚽 🕨 Projeto Ma                                                 | anuais 🕨 DCS-930L        | •                  | Search DCS-93        | OL                                       | ٩ |
| Organize 🔻 New folder                                              | r                        |                    | 8                    | = • <b>6</b>                             | 0 |
| 🔆 Favorites                                                        | Name                     | Date modified      | Туре                 | Size                                     |   |
| Desktop                                                            | 🛓 dcs9301_v104_build_3   | 7/19/2012 11:42 PM | VLC media file (.bi  | 4,096 KB                                 |   |
| Becent Places                                                      |                          |                    |                      |                                          |   |
| Libraries<br>Documents<br>Music<br>Pictures<br>Videos<br>Homegroup |                          |                    |                      |                                          |   |
| 🖳 Computer 👻                                                       |                          |                    |                      |                                          |   |
| File na                                                            | me: dcs930l_v104_build_3 |                    | Todos os arquiv Open | os<br>Cancel                             | • |

**D-Link** 

5- Em seguida clique em Upload.

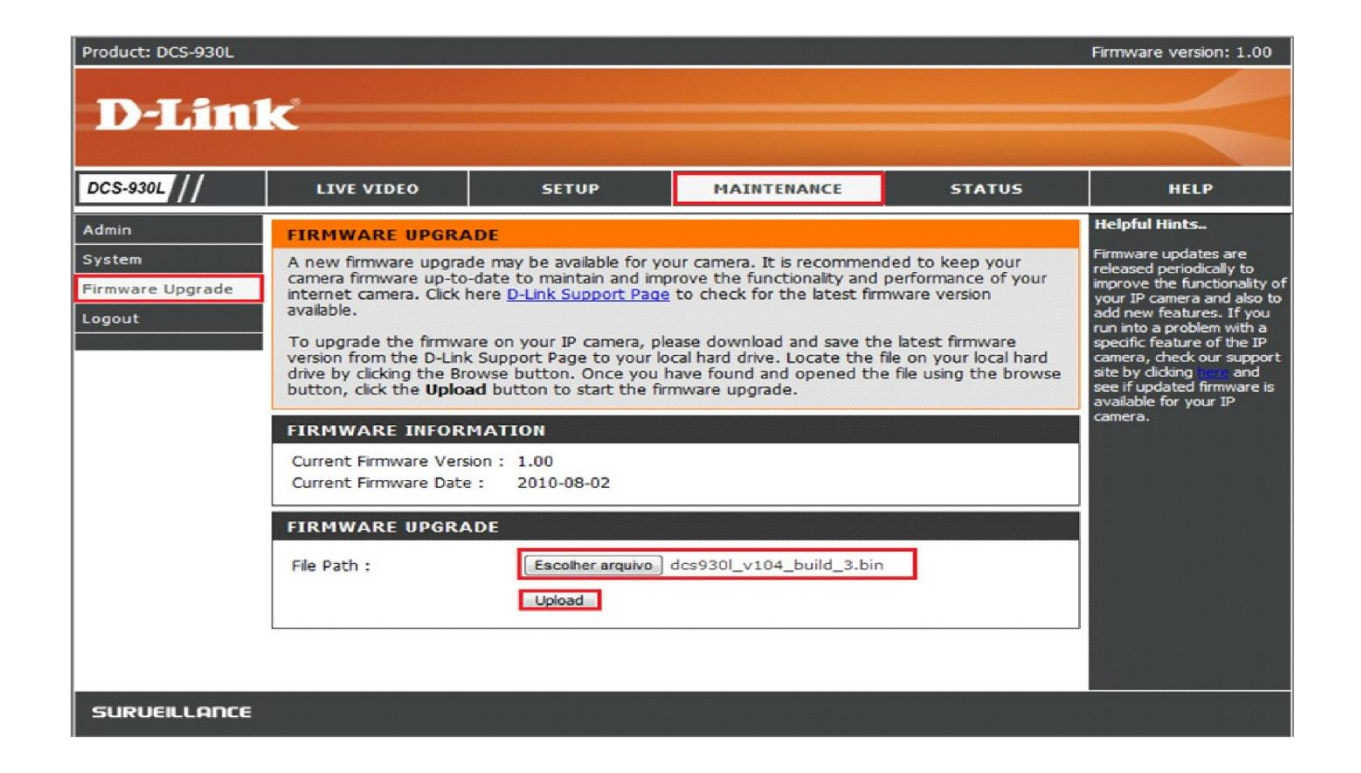

6- Apresentará uma mensagem, clique em **OK**.

Durante o processo de atualização não desligue o equipamento ou desconecte os cabos.

Assim que finalizada a atualização resete o equipamento e reconfigure-o.

Suporte Técnico www.dlink.com.br/suporte